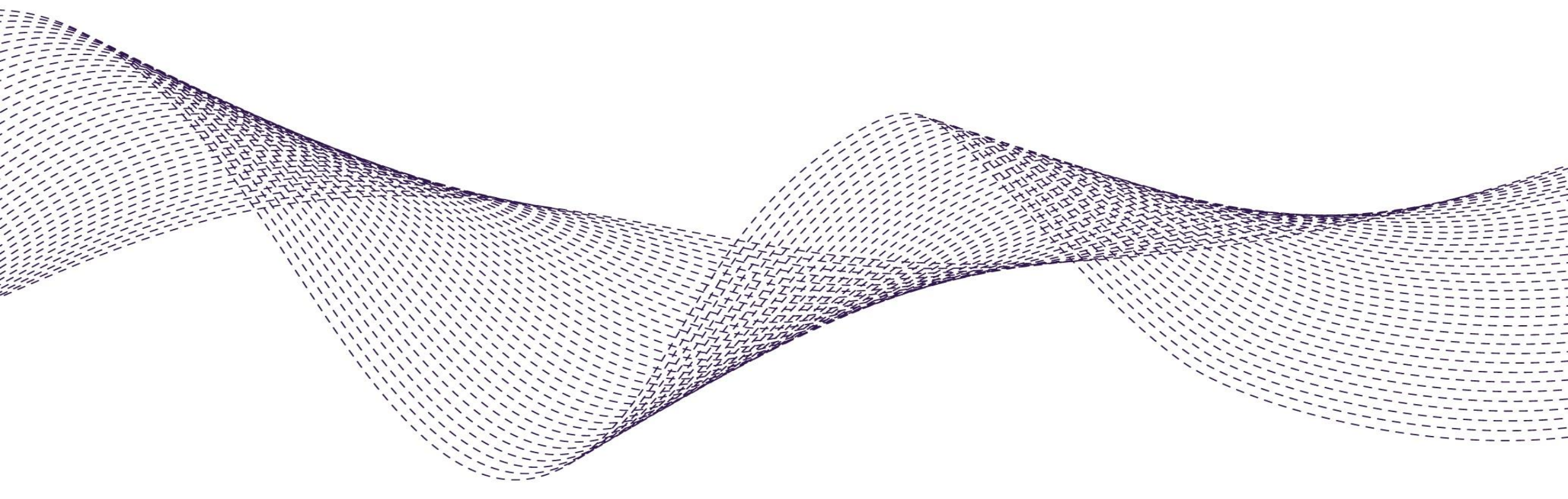

# Supplier Guideline: Supplier Profile Configure Remittance Address and Company VAT ID/Tax ID in Supplier Portal

February 2024

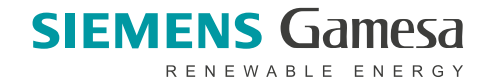

© Siemens Gamesa Renewable Energy

#### Agenda

Introduction

Configure Remittance Address

Configure VAT/TAX ID

**Change History** 

| 4

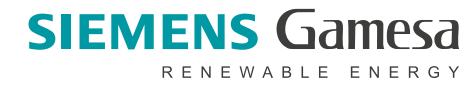

## Key Considerations !!

- Supplier able to flip PO to Invoice from Ariba Supplier Portal and submit it to SGRE without any rejection by configure the supplier profile accordingly.
- These **2 key inputs below are** required supplier to configure in Supplier Profile prior creating and submitting Invoice to SGRE. It's mandatory to prevent your invoice from being rejected and to ensure it is processed without delay.
  - 1. <u>Configure Remittance Address</u>: Supplier should maintain Bank Remittance Information that you would like to be paid for this invoice and Supplier can maintain multiple remittance and choose the remittance while creating an invoice. Then Remittance bank data will be presented on the invoice and invoice pdf (invoice automatic generated from Ariba) which required by SGRE
    - Supplier can create multiple Remittance Address (in case supplier have multiple bank data). It will appear as a drop-down list in Invoice Creation and supplier can select bank remittance accordingly during invoice creation
  - Configure Supplier VAT ID/TAX ID: Supplier MUST Maintain data in company profile > Additional Address by following below point. See guideline in slide p.8 p. 9
    - Supplier VAT ID <u>Mandatory</u> for Supplier Country in Europe
    - Supplier TAX ID <u>Mandatory</u> for Supplier Country in APAC, LATAM, IN and optional for Supplier Country in US & Canada
- Supplier can follow Step by Step guideline how to configure the profile in the slide (p. 4 p.9)

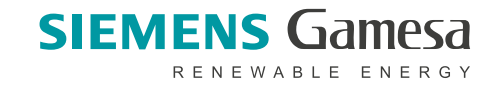

## **1. Configure Remittance Address**

**1** Go to your **profile (top right)** and select **Setting**  $\rightarrow$  **Remittance** 

| Business Network   Enterprise A  Account | Account SCC 2                                         | द्र ् ् ss 1<br>Support<br>user IDs<br>act Administrator | Go to tab Se<br>EFT/Check F<br>Select Creat      | <b>ttlement</b><br>Remittance | ance or Edit to :    | adiust exis  | sitna one              |
|------------------------------------------|-------------------------------------------------------|----------------------------------------------------------|--------------------------------------------------|-------------------------------|----------------------|--------------|------------------------|
| Users<br>Notificat                       | er Relationships SGRE<br>TEST<br>ANID:<br>tions Premi | E<br>um Package                                          | Electronic Order Routing                         | Electronic Invoice Routing    | Accelerated Payments | 2 Settlement | Data Deletion Criteria |
| Applicat                                 | ion Subscriptions Comp<br>Registration Settin         | pany Profile                                             | * Indicates a required field                     |                               |                      |              | ]                      |
| Network                                  | Settings Logo                                         | ut                                                       | Set up early payments aut<br>EFT/Check Remittanc | es 2                          |                      |              |                        |
| Electron                                 | ic Invoice Routing<br>ated Payments                   |                                                          | Address 1                                        |                               |                      |              | City                   |
| Remittar<br>Data De                      | letion Criteria                                       |                                                          | 0                                                |                               |                      |              | -                      |
| Network<br>Audit Lo                      | x Notifications                                       |                                                          | Le Edit                                          | Delete Create                 |                      | •            |                        |
| Audit Pu                                 | urge                                                  |                                                          |                                                  |                               |                      |              |                        |

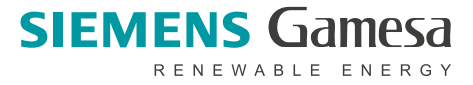

#### 1. Create Remittance Address (1/2)

| 2        |
|----------|
| J        |
| <u> </u> |

- Update **Remittance Address**. \* is mandatory field
- Check 'Make this address default'. Supplier should mark
   default remittance address. If supplier have multiple remittance
   address maintained. When creating an invoice the default will always selected but
  - address maintained. When creating an invoice the default will always selected bu supplier can change to desire remittance address from the lists that have been maintained.
- 5 SGRE required supplier Select 'Include Bank Information on the invoices'
- 6 Remittance ID: Input your Bank Key

| Create Remittance Address / Payment Info                                                   |                                                                                                    |                                    |
|--------------------------------------------------------------------------------------------|----------------------------------------------------------------------------------------------------|------------------------------------|
| Add a remittance address. Indicate your preferred payment method for the new address. Ther | , enter information for customers about payment methods you support. Review your information carefully, since customers us | se it to send you payments.        |
| Do not enter personal bank account information. Enter only corporate bank details.         |                                                                                                    |                                    |
| Remittance Address                                                                         |                                                                                                    |                                    |
|                                                                                            | Address 1:* TEST   Address 2:                                                                                              | * : Must maintain                  |
| Remittance ID Assignment                                                                   | Make this address default     Factoring Service (i)                                                                        |                                    |
| Customer 1                                                                                 | 6 Remi                                                                                                    | ittance ID                         |
| 5 emens Gamesa Renewable Energy - TEST<br>V Include Bank Account Information in invoices.  | YYY                                                                                                    | SIEMENS Gamesa<br>RENEWABLE ENERGY |

#### 1. Create Remittance Address (2/2)

7

9

Payment Method: Always select 'Wire'

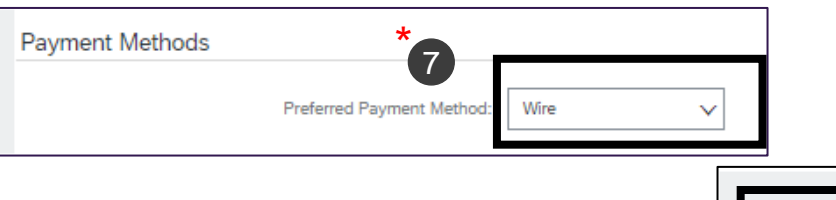

After update all information then Click **OK** 

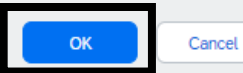

10 Then it will return back **Network Settings/Settlement** screen 10 and the Remittance address that you have created will be visible

in EFT/Check Remittances.

Note: (Supplier able to create **multiple remittance address. You can repeat creation step. S**upplier can choose remittance address in the invoice creation screen when create an invoice (see example on slide p.7)

| ł | EFT/Check Remittances |           |  |  |  |
|---|-----------------------|-----------|--|--|--|
|   |                       |           |  |  |  |
|   |                       | Address 1 |  |  |  |
|   | $\bigcirc$            | TEST      |  |  |  |
|   | $\bigcirc$            | TEST2     |  |  |  |

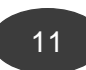

Click **SAVE (top right)** then you will see the message that <u>your</u> <u>profile has been updated successfully as show in the green</u> message box

Save

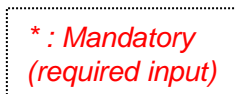

8

Scroll down to **WIRE TRANSFER** and Input all information required. Account type = Checking, Select Swift Code always. Input Swift code, IBAN, Bank Name, Bank Account, Account Name, Branch name (if any), Country and Bank Address

| WIRE TRANSFER                          |                     |
|----------------------------------------|---------------------|
| Beneficiary Bank                       |                     |
| Account Name:                          | ABCBank             |
| Account #:                             | 00009876            |
| Confirm Account #:                     | 00009876            |
| Account Type:                          | Checking 🗸          |
| SWIFT Code V                           | TESTXXXXX           |
| Select bank id Confirm SWIFT Code:     | TESTXXXXXX          |
| ABA Routing Number<br>SWIFT Code IBAN: | DE00000000000000    |
| Select Swift Code Bank Name:           | Spartest            |
| Branch Name:                           |                     |
| Address 1:*                            | TEST                |
| Address 2:                             |                     |
| Postal Code:+                          | 90XXX               |
| City:*                                 | DTEST               |
| State:                                 | Select 🗸            |
| Country/Region:*                       | Germany [DEU]       |
| Bank Phone:                            | Country Area Number |
|                                        | SIEMENS Games       |

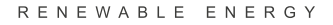

#### 1. Create Invoice – in case Single o Multiple Remittance created

- In case you have created Multiple Remittance, In Invoice creation screen -> Invoice header->
   Remit to: drop down list of Remittance that you have created
  - Remit to is always select the default remittance address.
  - Supplier can choose the remittance address relevant to invoice to be paid

| Create In | ivoice             |             |   |  |
|-----------|--------------------|-------------|---|--|
| ▼ Invoi   | ce Header          |             |   |  |
| Summar    | У                  |             |   |  |
|           | Purchase Order:    | 4500384501  |   |  |
|           | Invoice #:*        | INV0000129  |   |  |
|           | Invoice Date:*     | 14 Feb 2024 | Î |  |
| Se        | rvice Description: |             |   |  |
| 6         | Supplier Tax ID:   | 1233456789  |   |  |
|           | Remit To           | TEST2 V     |   |  |
|           |                    | TEST        |   |  |
|           |                    | TEST2       |   |  |

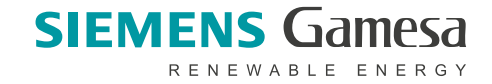

## 2. Configure Supplier VAT ID / TAX ID

Go to user Profile (top right corner) -> Company Profile -> Additional Address -> Select <u>CREATE</u>

|                                                               | 2                                          | 3 Additional Company Addresses                                                                                                    |
|---------------------------------------------------------------|--------------------------------------------|----------------------------------------------------------------------------------------------------|
| SAP Business Network   Enterprise Account                     | Company Profile                            | Address Name t Address ID VAT ID Tax ID Address                                                                                                    |
| A ک ک که<br>ا                                                 |                                            | 3 Create                                                                                                    |
| test-4000000621@siemensgamesa.com<br>My Account               |                                            | Address Name<br>Address Name:* SGRE UK 400000621 - TEST<br>Middress ID: [                                                                                                    |
| Link User IDs                                                 |                                            | VAT ID: 123456789 5 OR                                                                                                    |
| SGRE UK 400000621 - TEST                                      | Ø Overview                                 | Image: Source of the section of the section of the |
| Standard account                                              | 2, Credentials<br>Certifications           | Address Name †     Address ID     VAT ID     Tax ID       SGRE UK 400000621 - TEST     123456789                                                                                                    |
| Company Profile                                               | 3 Sustainability Ratings                   | Ly     Edit     Delete     Create       Additional Information     Save     7                                                                                                    |
| supplier company who has V<br>require this input from supplie | AT ID and SGRE<br>er and it should visible | ✓ Your profile has been successfully updated.         Additional Addresses       Business       Customer Requested       Additional Documents         Additional Company Addresses                                                                                                    |
| on the invoice                                                |                                            | And Click SAVE again and ensure you see the green highlight SIEMENS Gamesa                                                                                                    |

visible (means updated data is saved properly

RENEWABLE ENERGY

#### **Invoice Creation Screen**

After maintained Company VAT or Tax ID – Supplier can see the data populalated automatically in Supplier VAT/Tax ID field in hte Invoice creation screen 1

| <ul> <li>Invoice Header</li> </ul> |                  |
|------------------------------------|------------------|
| Summary                            |                  |
| Purchase Order:                    |                  |
| Invoice #:                         | * : TESTREM      |
| Invoice Date:                      | +                |
| Service Description:               |                  |
| Supplier Tax ID:                   |                  |
| Remit To                           | RMB 🗸            |
| 1                                  |                  |
| Supplier VAT                       |                  |
| Supplier VAT/Ta                    | ax ID: 123456789 |

Add to Header 🔻

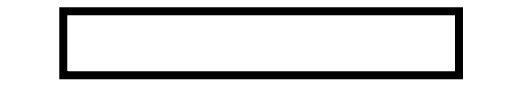

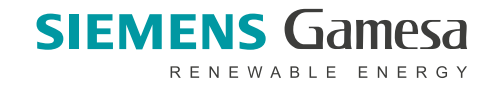

#### **Invoice Screen**

① Supplier can view the Invoice and VAT/TAX ID and Remittance data, if maintained properly, data will show on the invoice accordingly.

| Create Invoice                                                                                                    |                                                                                                    |                                                                                                    | Previous Save Submit |
|----------------------------------------------------------------------------------------------------|----------------------------------------------------------------------------------------------------|----------------------------------------------------------------------------------------------------|----------------------|
| Confirm and submit this document. It will be electronically signed according to the countries of origin and destin.<br>If you want your invoices to be stored in the SAP Business Network long term document archiving, you can subs<br>Standard Invoice | ation of invoice. This transaction qualifies as Domestic Trade. The document's originating country is:Germany. T<br>cribe to an archiving service. Note that you will also be able to archive old invoices once you subscribe to the a | he document's destination country is:Germany.<br>rchiving service.                                                                                     |                      |
| Invoice Number: TESTREM<br>Invoice Date: Friday 15 Mar 2024 12:37 PM GMT+01:00<br>Original Purchase Order: 4500387340                                                                                                    | Subtotal:<br>Total Tax:<br>Amount Due:                                                                                                    | 9,400.00 EUR<br>1,786.00 EUR<br>11,186.00 EUR                                                                                                    |                      |
| REMIT TO:                                                                                                    | BILL TO:                                                                                                    | SUPPLIER:                                                                                                    |                      |
| SGRE DI - TEST                                                                                                    | Siemens Gamesa Renewable Energy A/S                                                                                                    | SGRE DI - TEST                                                                                                    |                      |
| Postal Address:<br>TEST2<br>01234 Citytest<br>Remit To ID: BANK KEY<br>Tax ID of Supplier: 1233456789                                                                                                    | Postal Address:                                                                                                    | Germany                                                                                                    |                      |
| BILL FROM:                                                                                                    | CUSTOMER:                                                                                                    | WIRE PAYMENT TO BANK:                                                                                                    |                      |
| SGRE D                                                                                                    | Siemens Gamesa Renewable Energy A/S<br>Postal Address:<br>Address ID: SB01                                                                                                    | Name1<br>Account Name: TESTBank<br>Account Type: Checking<br>Account ID: 0122345<br>SWIFT Code: XXXXXX<br>IBAN ID: XXXXXXXXXXXXXXXXXXXXXXXXXXXXXXXXXXX |                      |
| 1<br>ADDITIONAL INFORMATION:<br>Payment Method: Wire<br>Supplier VAT/Tax ID: 123456789<br>Customer VAT/Tax ID: GB324778185                                                                                                    |                                                                                                    |                                                                                                    | SIEME                |

RENEWAB

### **Change History**

| Change Log                                         | Slide# | Change log |
|----------------------------------------------------|--------|------------|
| Change how to maintain Supplier Company VAT/Tax ID |        | July 2024  |
|                                                    |        |            |
|                                                    |        |            |

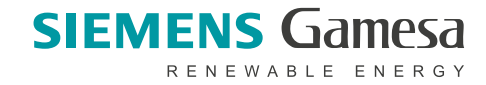